## Online TOEFL ITP Sınav Günü Yapılması Gerekenler

Değerli Öğrenciler,

Bu kılavuzda Online TOEFL ITP sınav gününde yapmanız gerekenler ile ilgili bilgiler bulunmaktadır. Lütfen kılavuzu dikkatlice okuyunuz.

#### Sınav Ortamının Hazırlanması

- Sınav günü sınavınızın başlayacağı saatten <u>en geç yarım saat önce</u> sınava gireceğiniz odada bulunmanız gerekmektedir. Lütfen bilgisayarınızın prize takılı olduğundan, sabit internet bağlantınız olduğundan (Kablolu bağlantı önerilir) ve webcaminizin çalıştığından emin olunuz. Sınav süresince görüntünüz kayıt altında tutulacaktır.
- Sınav süresince bulunduğunuz odayı terk edemeyeceğiniz için ihtiyaçlarınızı gidermiş olduğunuzdan emin olunuz. Sınav süresince sandalyenizden kalkmanız ya da odanın içerisinde dolaşmanız da mümkün olmayacaktır.

- Sınav esnasında odada sizden başka kimse olmamalıdır. (Mümkünse kapıyı kilitli tutmanız önerilir)
- Sınav süresince yanınızda <u>etiketi kaldırılmış şeffaf şişede su haricinde</u> yiyecek ya da içecek bulundurmanıza izin verilmeyecektir.
- Sınav boyunca cep telefonunuza erişim sağlayamayacaksınız. Bu nedenle <u>cep telefonunuzu uçak moduna alarak masanızdan uzakta</u> bulundurmanız gerekmektedir.
- Sanal sınıflara bağlandığınızda kimlik kontrolü yapılacaktır. Bu nedenle öğrenci kimliğiniz ile birlikte bir adet kimliğinizi daha (nüfus cüzdanı, ehliyet ya da pasaport) yanınızda hazır bulundurunuz.

 Sınavda not almanıza izin verilmekle birlikte <u>yalnızca aşağıda belirtilen</u> <u>koşullarda not almanız mümkün</u>olacaktır:

Silinebilir beyaz tahta ve tahta kalemi ile

➢Şeffaf dosya içerisine beyaz kağıt/asetat ve keçeli kalem ile

- <u>Sınav bitiminde notlarınızı sildiğinizi gözetmenlere göstermediğiniz</u> <u>takdirde rapor tutulacak ve sınav sonucunuz geçersiz sayılacaktır.</u>
- Belirtilen saatte bilgisayarınızın başında olup ışık kaynağının direkt olarak arkanızda olmadığından emin olunuz. Bu durum gözetmenlik sırasında sorunlara yol açacağı için sınava girmeniz mümkün olmayacaktır.

### Zoom Bağlantısı ile Sınava Giriş

- Öncelikle bilgisayarınızdaki tüm uygulamaları kapattığınızdan emin olunuz.
- Zoom masaüstü uygulamasına giriş yapınız.
- Size mail yoluyla gönderilen sanal sınıf bağlantısına tıklayınız.
- Zoom uygulamasına giriş yaptıktan sonra eğer masaüstünüzde açık ise takvim ve e-posta uygulamalarını kapatınız.
- Giriş yaptıktan sonra bekleme odasına alınacaksınız, gözetmen sizi asıl sınıfınıza yerleştirene kadar bekleyiniz.

- Uygulamanın video ve chat özelliğini açınız.
- Uygulamanın Galeri görünüm özelliğinin açık olduğundan emin olunuz.
- Sınav esnasında sanal arka plan uygulamasına izin verilmemektedir.
- <u>Sanal sınıflara bağlanmadan önce</u> bilgisayarınıza daha önce indirdiğiniz TOEFL Audio Browser'ı <u>çalıştırmayınız.</u>
- Sınav başlangıç saatinden <u>15 dakika sonra</u> sınava hiçbir öğrenci hiçbir nedenle <u>kabul edilmeyecektir.</u>

#### Sınavın Başlatılması

 Gözetmen sizden güvenli tarayıcıyı başlatmanızı istediğinde bilgisayarınızdaki aşağıda belirtilen ikon ile birlikte D tuşuna basınız.

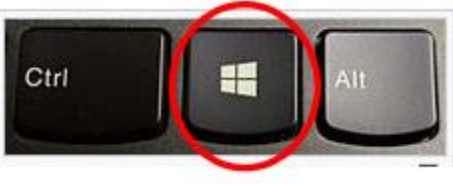

 Daha sonra masaüstünüzde bulunan TOEFL Audio Browser ikonuna tıklayınız.

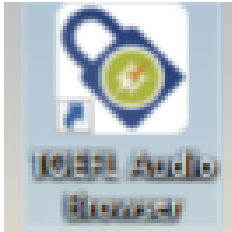

 Açılan pencerede session ID kısmına gözetmenin sizinle sınavdan hemen önce chatbox üzerinden paylaşacağı ID'yi girmeniz gerekmektedir.

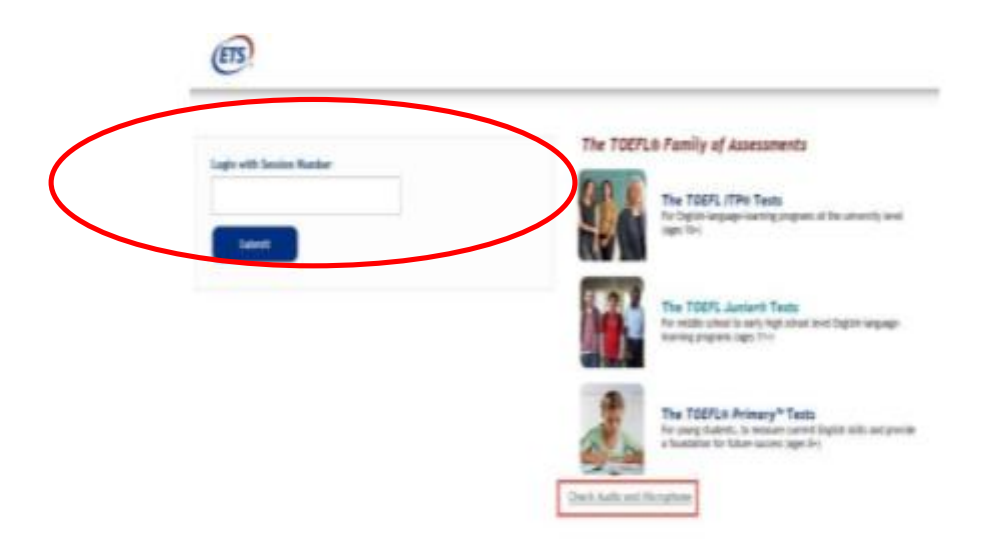

• Açılan yeni penceredeki ilgili kısımlara Ad, Soyad, Doğum Tarihi (Ay ve Yıl) bilgilerinizi giriniz. Aynı işlemi Öğrenci numaranız ve Soyadınız ile de yapabilirsiniz. Bunun ardından bilgilerin doğruluğunu onaylamanız gereken bir ekran açılacaktır, Yes diyerek bilgileri onaylayıp ilerleyiniz.

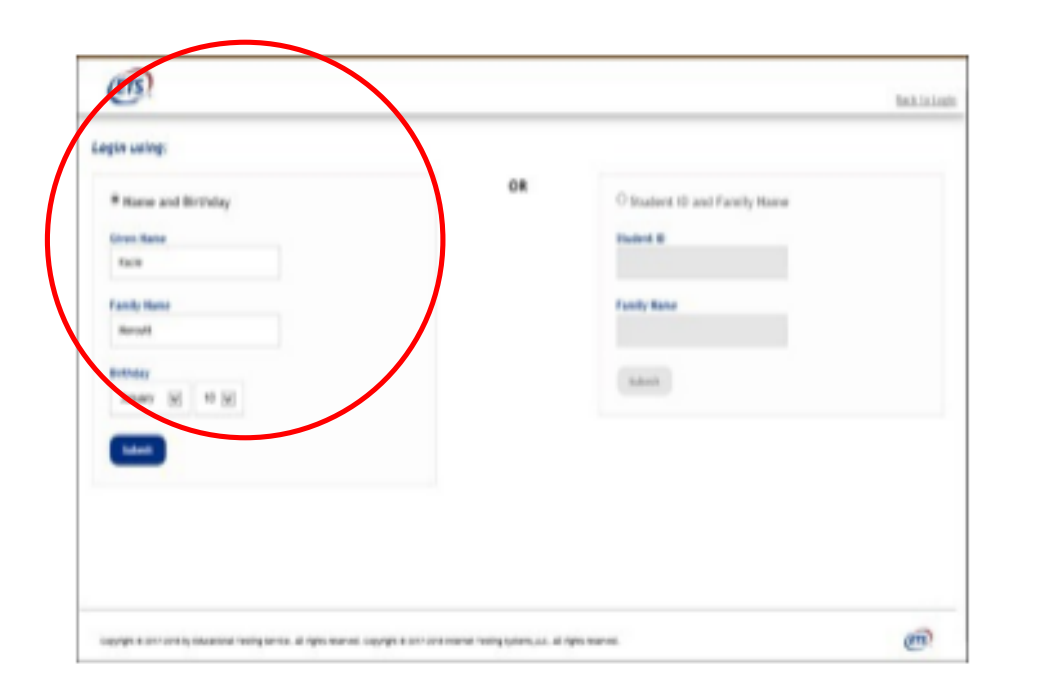

- Bu işlemlerin ardından gözetmen sınava girişinizi onaylayacaktır. Onay verilir verilmez, sınavınız başlayacaktır.
- Sınavınız başladıktan sonra artık chatbox özelliğini göremeyeceksiniz.
  Sınavınız haricinde Zoom dahil olmak üzere hiçbir uygulamaya erişemeyeceksiniz.
- Sınav esnasında herhangi bir sorun yaşamanız durumunda <u>fiziksel</u> <u>olarak</u> elinizi kaldırmanız gerekmektedir. Bu durumda gözetmen sınavınızı duraklatacak ve güvenli tarayıcı pasif, Zoom chatbox aktif hale gelecektir. Bu ekrandan gözetmen ile <u>valnızca yazışarak</u> sorunu aktarabilirsiniz. Gözetmenler de sizlerle yalnızca yazışma yoluyla iletişim kuracaklardır.

# Burada belirtilenin dışında kimse ile iletişim kurmanız mümkün olmayacaktır.

- Sınav süresince herhangi bir teknik sebepten güvenli tarayıcı beklenmedik bir şekilde kilitlenir ya da kapanırsa, <u>sakin kalarak</u> chatboxtan gözetmen ile iletişime geçiniz. Gözetmen sizin sınava yeniden bağlanmanız için yardımcı olacaktır.
- Bunun için sınava bağlanma adımlarını tekrar izleyerek bağlanmanız gerekmektedir. Böyle bir durumla karşılaştığınızda <u>sınavınız kaldığı</u> <u>yerden devam edecektir</u> ve yanıtlarınız kaydedilmiş olacaktır, bu nedenle kaygılanmanıza gerek yoktur.

- Bu süreli bir sınav olduğu için sınav esnasında ekranınızın sağ üst kısmında bulunan saate bakarak zamanı kontrol etmeniz önerilir.
- Sınavınız bittiğinde Exit'e tıklayınız, gözetmen sizi Zoom bağlantısından çıkaracaktır.

Teşekkür eder, sınavınızda başarılar dileriz! Yabancı Diller Bölüm Başkanlığı